P3F1-0080-01-00 **A**0007-1

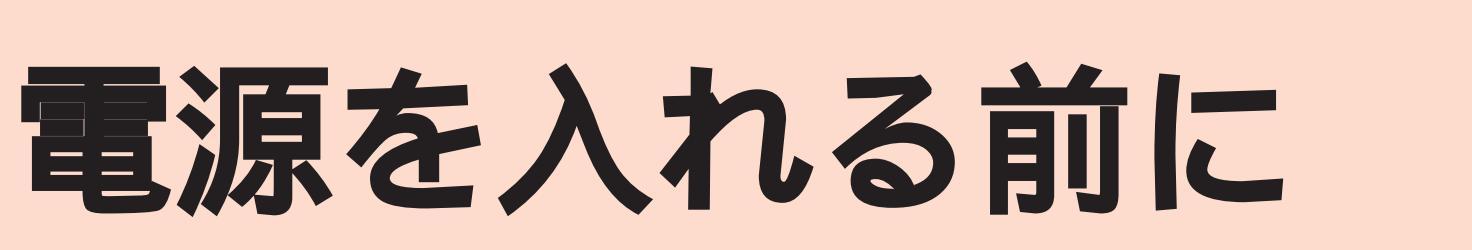

# まず、このセットアップガイドをお読みください。

本サーバには、OSのインストールから必須のソフトウェア、ドライバ類を簡単にインストー ルできる「ServerWizard」が添付されています。

本書は、ServerWizardを使ってセットアップするときの設置から運用までの流れを示して います。

カスタムメイドサービスで製品をご購入された場合は、「PRIMERGY MS610カスタム メイドサービス実装・設定情報」を参照してください。

- 1. 梱包物 / 添付品 / 各部の名称を確認する
- 2. 設置場所を確認する
- 3. 内蔵オプションを取り付ける
- 4.周辺装置を取り付ける
- 5. 電源を入れて、ハードウェアを設定する
- 6. OSと必須ソフトウェアをインストールする
- 7. その他の作業
- 8. システム設定情報を退避する
- 9. 運用開始

# 梱包物 / 添付品 / 各部の名称を確認する

#### 相包物 / 添付品の確認

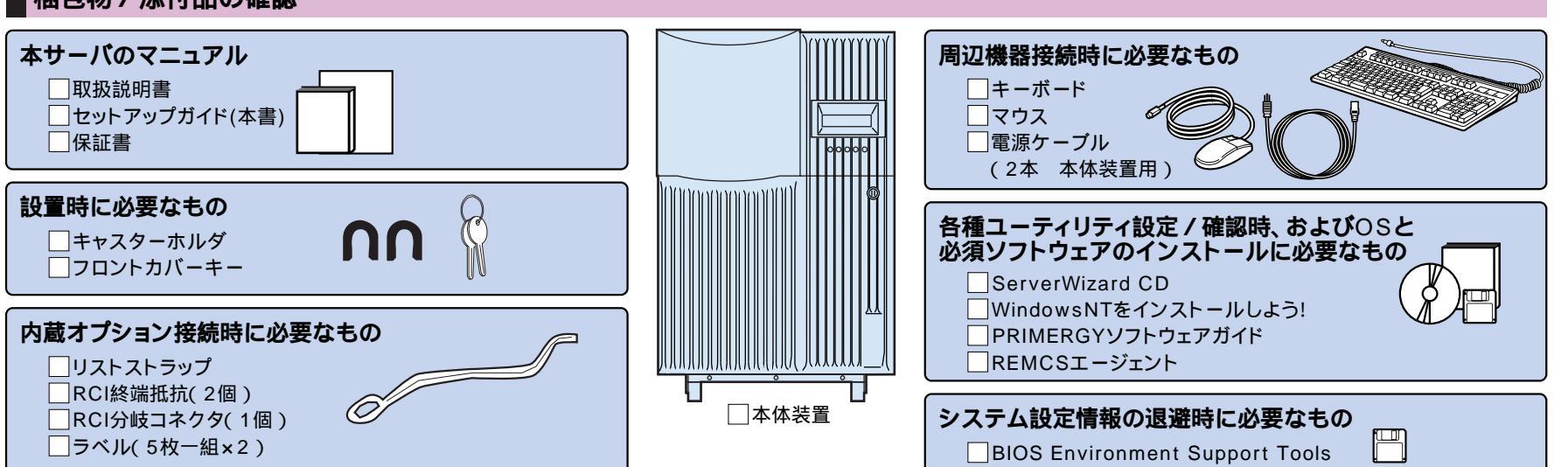

カスタムメイドサービスを利用してご購入された場合、およびご購入されたタイプによっては上記以外の品物が添付されている場合があります。梱包物/添付品は大切に保管してください。 取扱説明書 >>>> 「2.1 梱包物の確認」

### 各部の名称の確認

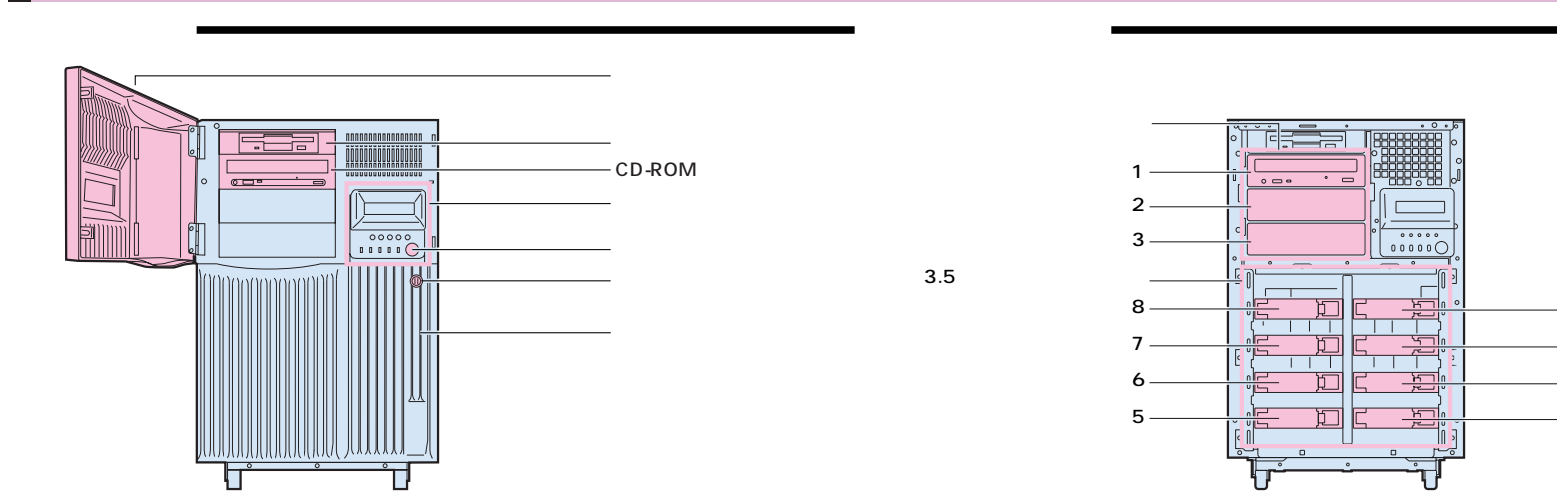

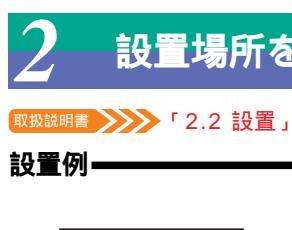

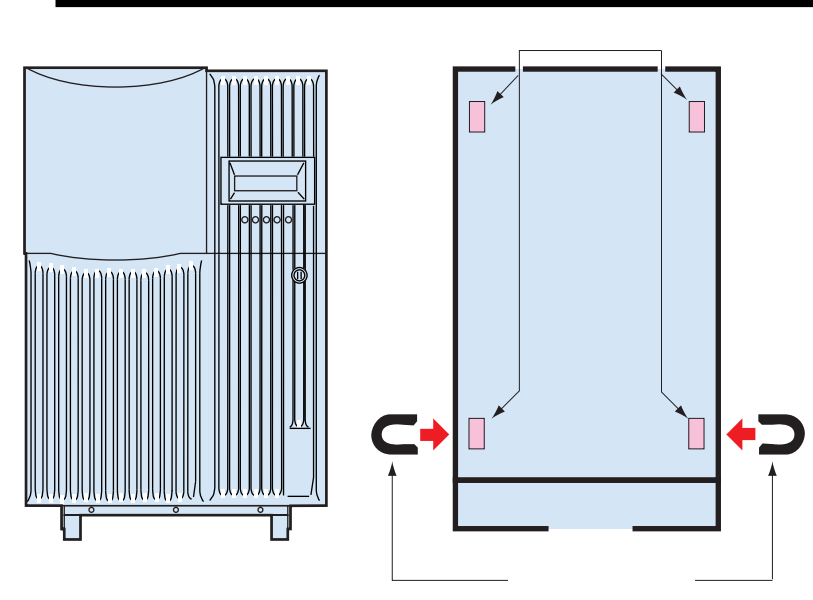

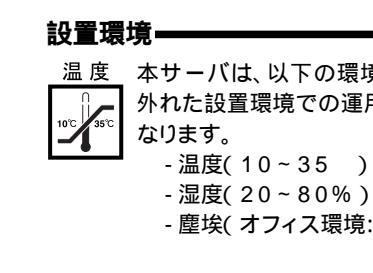

| 「内蔵フ |
|------|
|      |

#### 準備する

- ・取扱説明書
  - ・プラスドライバ
  - ・リストストラップ

#### 内蔵オプションの種類

さい。 ・暗号プロセッサカード(GP5-CP101)

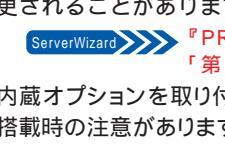

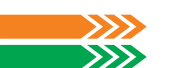

ベイ1

ベイ2

ベイ3

ベイ4

## 設置場所を確認する

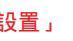

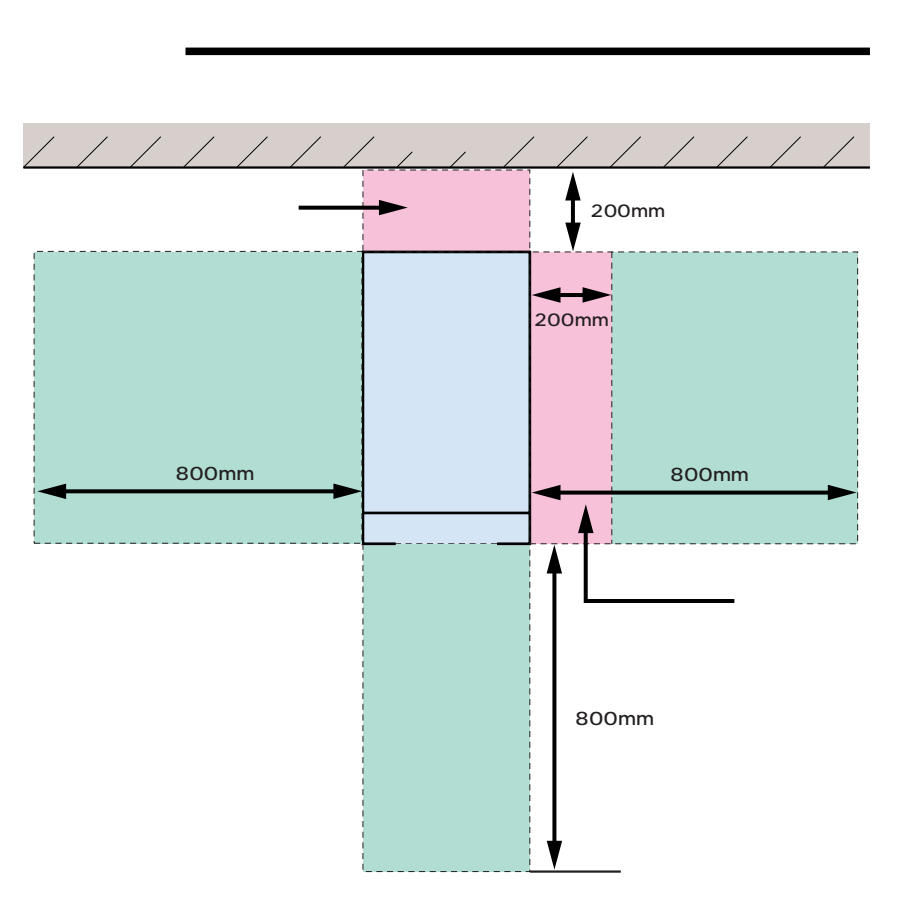

<u>温度</u>本サーバは、以下の環境条件を守ったうえで運用してください。環境条件を 外れた設置環境での運用は、本サーバの故障や寿命を著しく短縮する原因と

- 塵埃(オフィス環境:0.15mg/m<sup>3</sup>)

# プションを取り付ける

#### 取扱説明書 「第5章 内蔵オプションの取り付け」

カスタムメイドサービスをご利用になって購入された場合は、すでに内蔵オプションの取り付けおよび設定がされています。

内蔵オプションを取り付ける前に、以下のものを準備してください。

・『PRIMERGYソフトウェアガイド』

重要 内蔵オプションは、基板や半田づけした部分がむきだしになっています。これら の部分は、人体に発生する静電気によって損傷を受ける場合があります。取り扱う前に、リストストラップを必ず着用してから作業を行ってください。

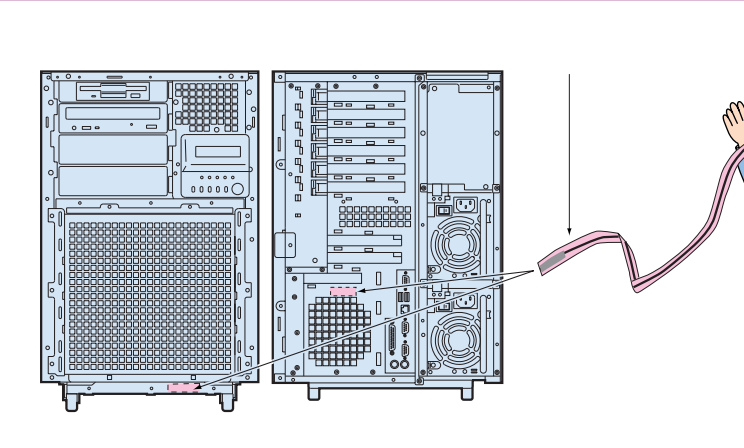

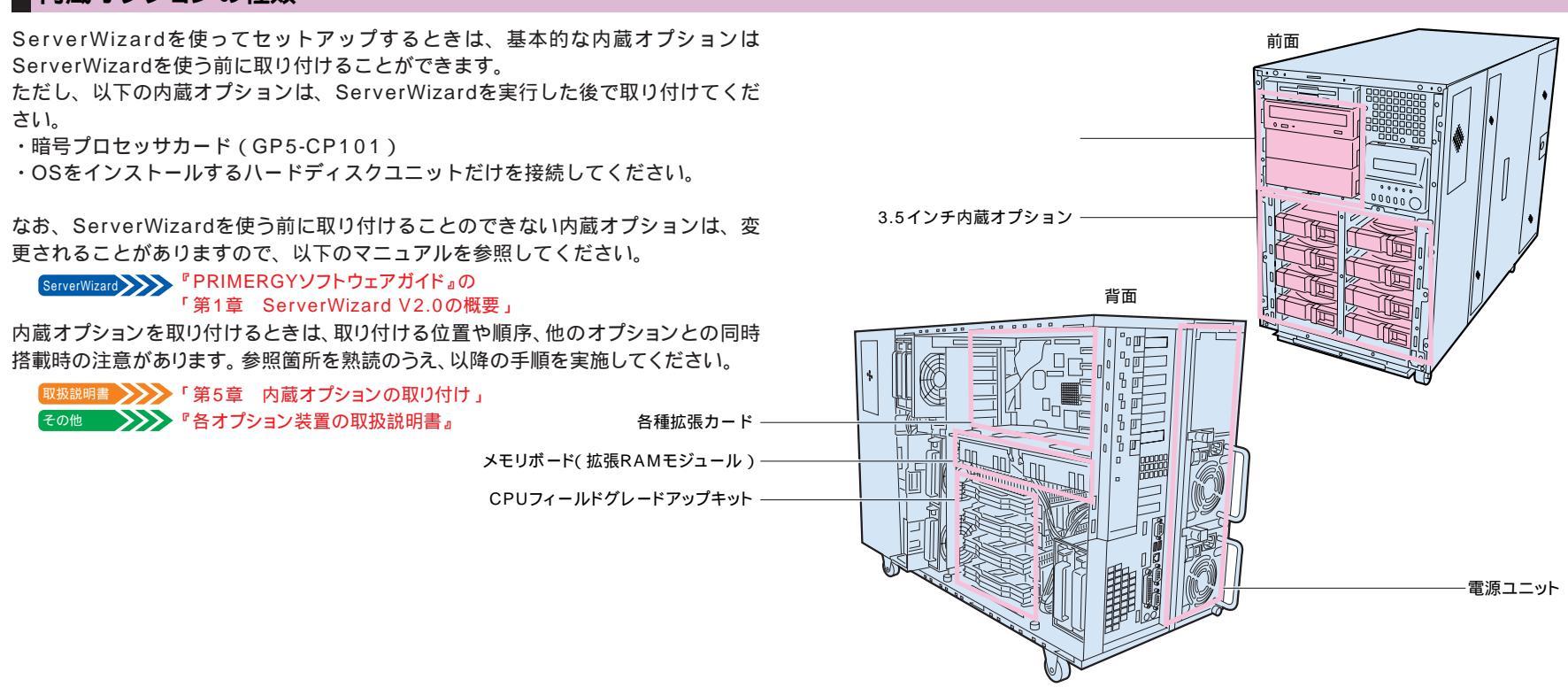

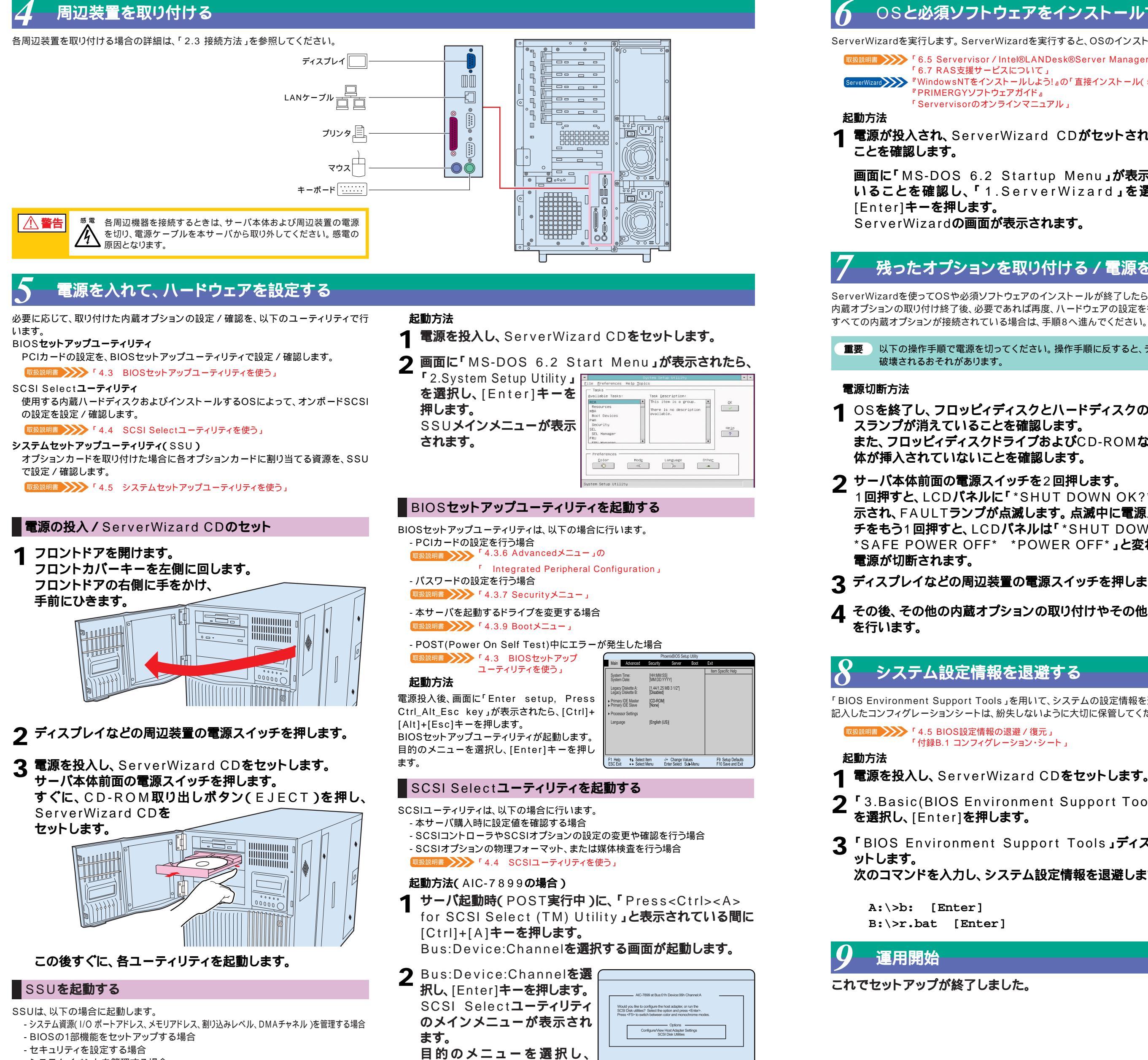

[Enter]**キーを押します。** 

- セキュリティを設定する場合
- システムイベントを管理する場合
- 取扱説明書 「4.5 システムセットアップユーティリティ(SSU)を使う」

# OSと必須ソフトウェアをインストールする

ServerWizardを実行します。ServerWizardを実行すると、OSのインストールおよびシステムに必須のソフトウェア(Servervisorなど)がインストールされます。

取扱説明書 >>> 「6.5 Servervisor / Intel®LANDesk®Server Managerについて」 「6.7 RAS支援サービスについて」 rverWizard >>>>> 『WindowsNTをインストールしよう!』の「直接インストール(5ページ)」 『PRIMERGYソフトウェアガイド』 「Servervisorのオンラインマニュアル」

電源が投入され、ServerWizard CDがセットされている

画面に「MS-DOS 6.2 Startup Menu」が表示されて **いることを確認し、「**1.ServerWizard」を選択し、 ServerWizardの画面が表示されます。

#### MS-DOS 6.2 Startup Menu 1.5 erverWizard 2.System Setup Utility(SSU) 3.SEL VIEWER 4.Basic(BIOS Environment Support Tools) 5.Basic(DACCFG) 6.SMM Utility(Setup/Test) 7.RCI Utility 8.HDD firmware update

# 残ったオプションを取り付ける / 電源を切断する

ServerWizardを使ってOSや必須ソフトウェアのインストールが終了したら、「3内蔵オプションの取り付け」で取り付けられなかったオプションを取り付けます。 内蔵オプションの取り付け終了後、必要であれば再度、ハードウェアの設定を行ってください。

重要 以下の操作手順で電源を切ってください。操作手順に反すると、データが 破壊されるおそれがあります。

OSを終了し、フロッピィディスクとハードディスクのアクセ スランプが消えていることを確認します。 また、フロッピィディスクドライブおよびCD-ROMなどに媒 体が挿入されていないことを確認します。

**ク** サーバ本体前面の電源スイッチを2回押します。 1回押すと、LCDパネルに「\*SHUT DOWN OK?\*」と表 示され、FAULTランプが点滅します。点滅中に電源スイッ チをもう1回押すと、LCDパネルは「\*SHUT DOWN\* \*SAFE POWER OFF\* \*POWER OFF\* 」と変わり、

3 ディスプレイなどの周辺装置の電源スイッチを押します。

▲ その後、その他の内蔵オプションの取り付けやその他の作業

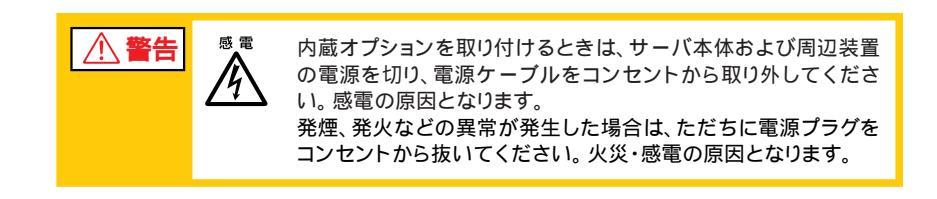

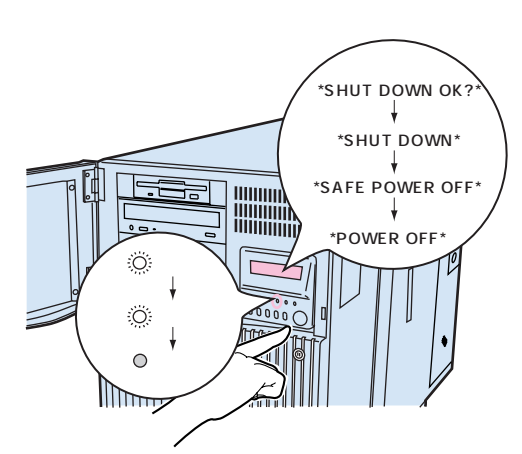

### システム設定情報を退避する

「BIOS Environment Support Tools」を用いて、システムの設定情報を退避するとともに、コンフィグレーションシートに装置の運用状態を記入するようにしてください。 記入したコンフィグレーションシートは、紛失しないように大切に保管してください。システムに異常が発生したときやオプションの増設時に参考になります。

MS-DOS 6.2 Startup Menu

2.5 ystem Setup Utility(SSU)

4.Basic(BIOS Environment Support Tools)

1.ServerWizard

3.SEL VIEWER

5.Basic(DACCFG)

7.RCI Utility

6.SMM Utility(Setup/Test)

8.HDD firmware update

取扱説明書 // 4.5 BIOS設定情報の退避 / 復元」 「付録B.1 コンフィグレーション・シート」

1 電源を投入し、ServerWizard CDをセットします。

**7** 3.Basic(BIOS Environment Support Tools) を選択し、[Enter]を押します。

**3** BIOS Environment Support Tools 」ディスクをセ

次のコマンドを入力し、システム設定情報を退避します。

B:\>r.bat [Enter]

本ガイドに記載されている会社名、製品名は、各社の商標または登録商標です。All Rights Reserved, Copyright© 富士通株式会社 2000